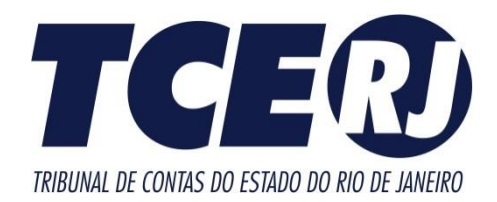

# SISTEMA e-TCERJ

# MANUAL DE PROCEDIMENTOS PARA ENVIO DOS RELATÓRIOS DA LRF

Novembro de 2019

e-TCERJ – Deliberação 265/16

#### Tribunal de Contas do Estado do Rio de Janeiro

Secretaria Geral de Controle Externo

Venda Proibida - Distribuição Gratuita

Novembro/2019 - 1.0.0

# Sumário

| APRESENTAÇÃO                          | 3  |
|---------------------------------------|----|
| I – ENCAMINHAMENTO DOS RELATÓRIOS     | 4  |
| II – ENVIO DE DADOS ATRAVÉS DO SIGFIS | 5  |
| III – ACESSO AO PORTAL e-TCERJ        | 8  |
| IV – ACESSO AO MÓDULO LRF             | 10 |

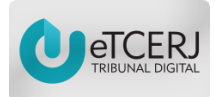

# **APRESENTAÇÃO**

Em 20 de setembro de 2016, o TCE-RJ publicou a Deliberação 265/16 que dispõe sobre a remessa eletrônica do Relatório Resumido da Execução Orçamentária, do Relatório de Gestão Fiscal e do Relatório de Gestão Fiscal Consolidado, no âmbito dos municípios jurisdicionados do Estado do Rio de Janeiro.

# I – ENCAMINHAMENTO DOS RELATÓRIOS

O encaminhamento do Relatório Resumido da Execução Orçamentária e do Relatório de Gestão Fiscal em meio eletrônico perante o TCE/RJ está disciplinado na Deliberação TCE nº 265/16, devendo o interessado atentar para os requisitos indispensáveis, consoante disposto nos artigos 1º, 2º e 3º da referida norma.

#### Relatório Resumido da Execução Orçamentária

Os Chefes dos Poderes Executivos dos municípios deverão encaminhar, por meio do sistema informatizado e-TCERJ, em até **45 (quarenta e cinco) dias**, contados do término de cada **bimestre**, o Relatório Resumido da Execução Orçamentária e o comprovante da respectiva publicação.

#### Relatório de Gestão Fiscal

Os Chefes dos Poderes Executivos e Legislativos dos municípios deverão encaminhar, por meio do sistema informatizado e-TCERJ, em até **45 (quarenta e cinco) dias**, contados do término de cada **quadrimestre/semestre**, o Relatório de Gestão Fiscal e o comprovante da respectiva publicação.

#### Relatório de Gestão Fiscal Consolidado

Os Poderes Executivos dos municípios deverão encaminhar, por meio do sistema informatizado e-TCERJ, o Relatório de Gestão Fiscal Consolidado referente ao último quadrimestre ou semestre de cada exercício, contendo os dados dos Poderes Executivo e Legislativo, **até o dia 15 de março** do exercício seguinte.

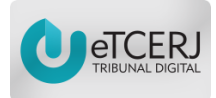

# **II – ENVIO DE DADOS ATRAVÉS DO SIGFIS**

A remessa dos relatórios da LRF (RREO e RGF) ao TCE-RJ é constituída em duas etapas:

- A primeira refere-se à elaboração dos relatórios no Sistema Informatizado de Gestão Fiscal - Sigfis e geração dos arquivos para envio ao sistema e-TCERJ, conforme apresentado abaixo.
- A etapa posterior refere-se à efetiva remessa dos Relatórios ao TCE-RJ, utilizando o sistema e-TCERJ, conforme tópicos III e IV deste Manual.

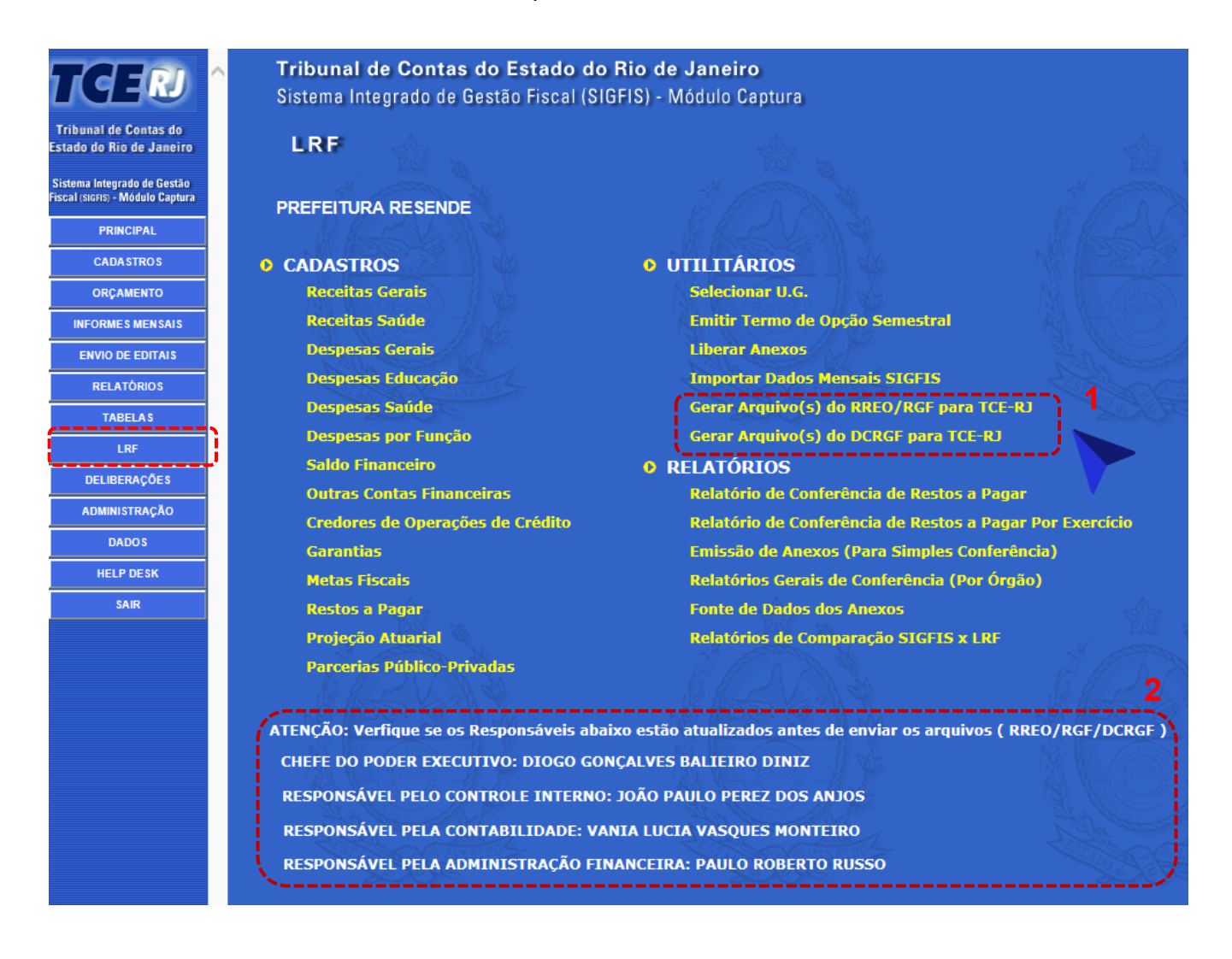

1. Após a importação e conferência dos dados no sistema Sigfis, os relatórios deverão ser gerados na aba LRF

2. Verificar se os nomes dos responsáveis estão atualizados

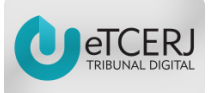

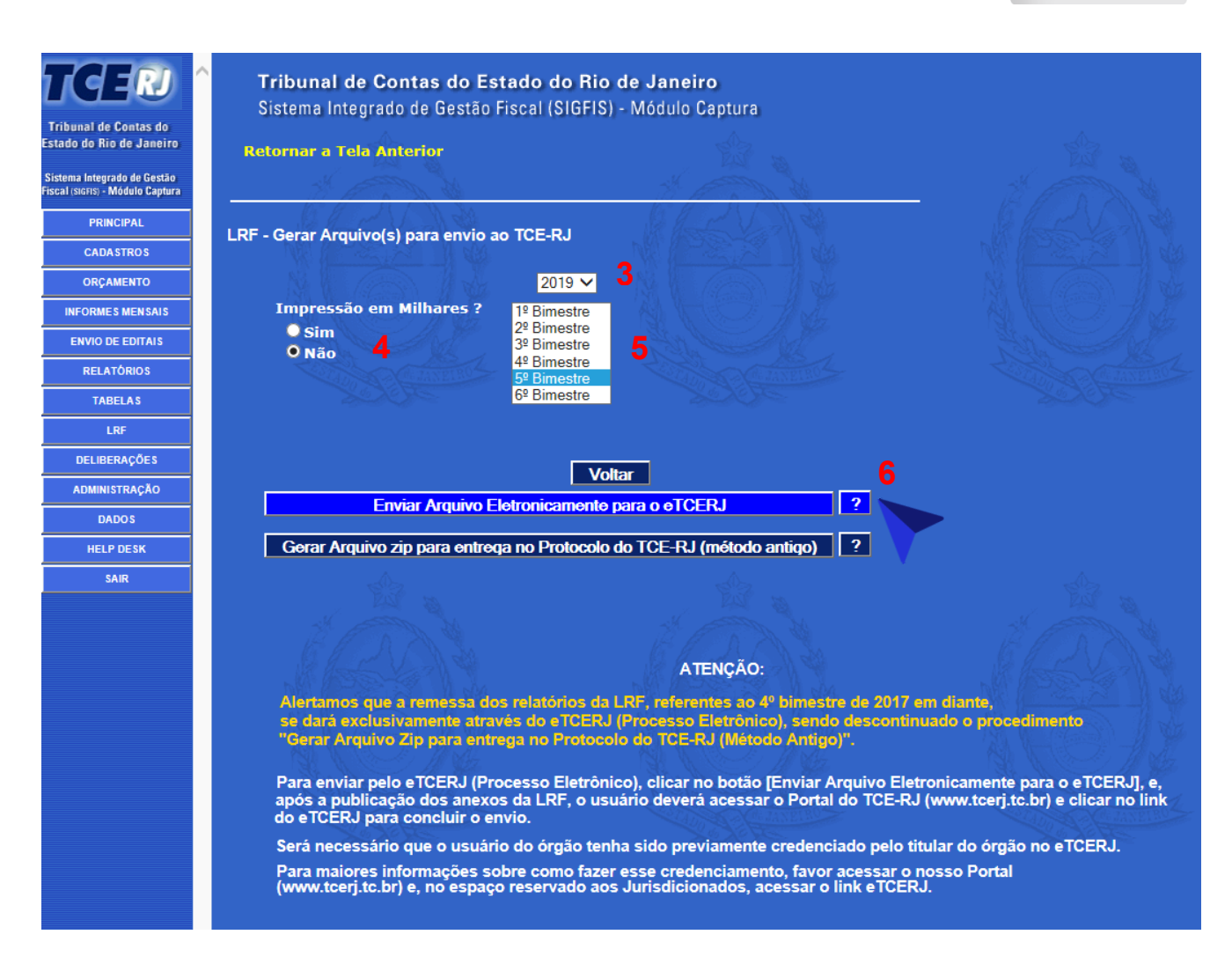

- 3. Selecionar o ano
- 4. Indicar se a evidenciação dos valores será em milhares ou não
- 5. Selecionar o período
- 6. Clicar no botão "Enviar arquivo eletronicamente para o eTCERJ"

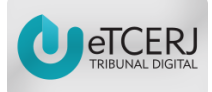

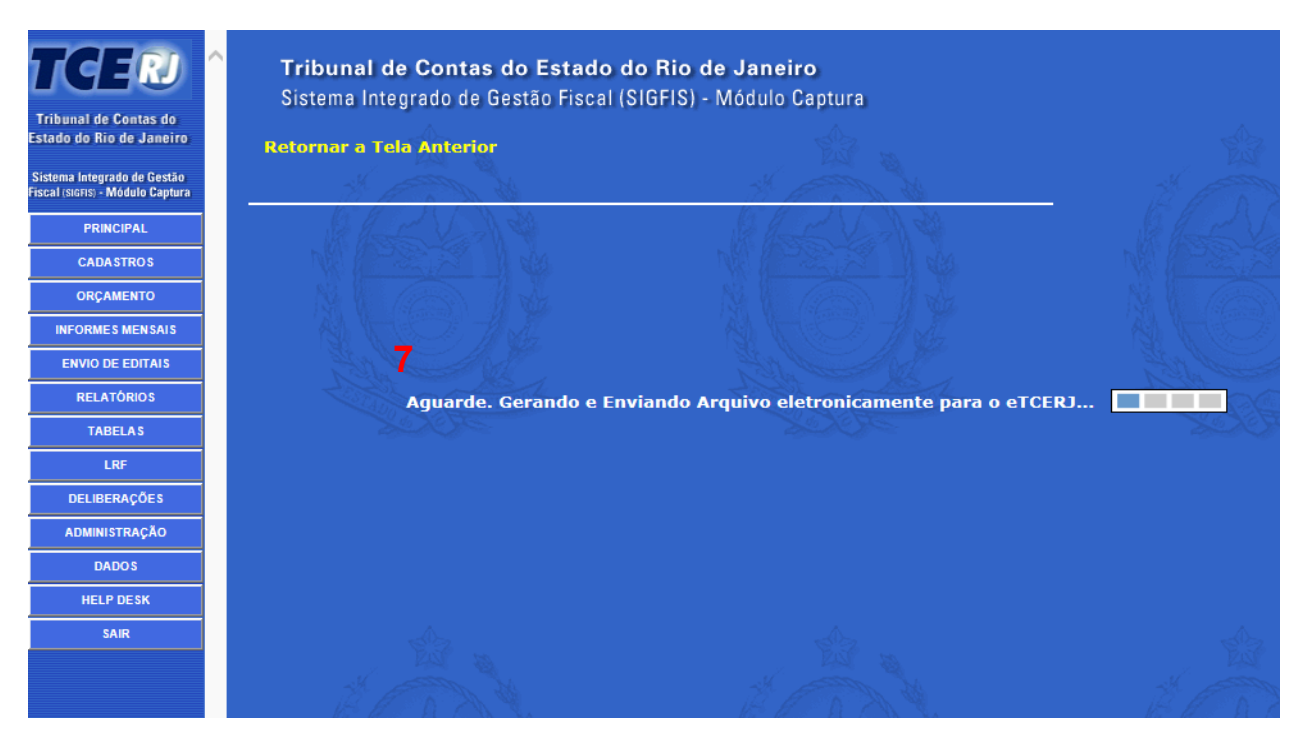

#### 7. Aguardar a geração e envio do arquivo

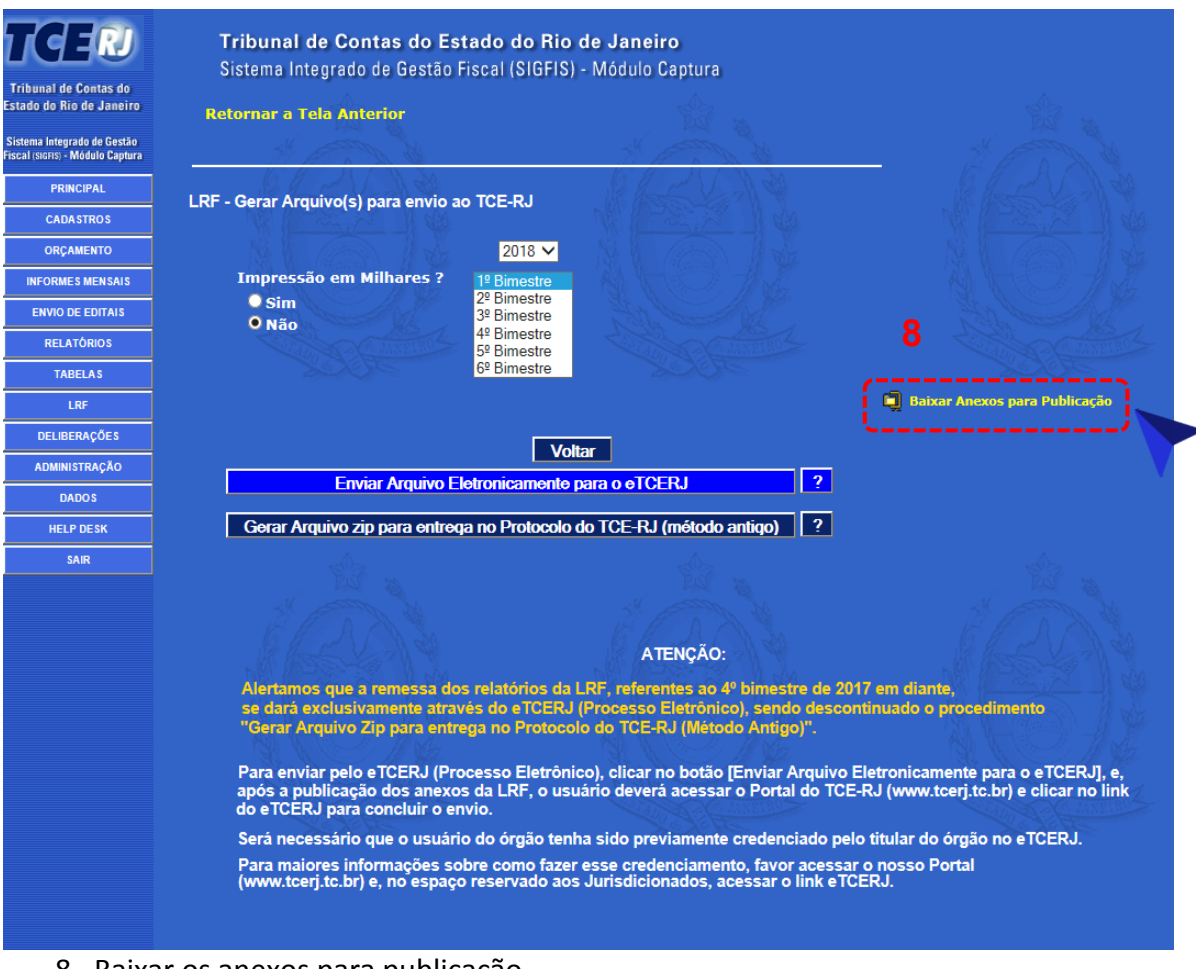

8. Baixar os anexos para publicação

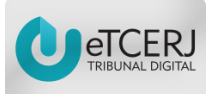

# III – ACESSO AO PORTAL e-TCERJ

#### O usuário poderá acessar o portal através do site do TCE-RJ: <u>https://www.tce.rj.gov.br/</u>

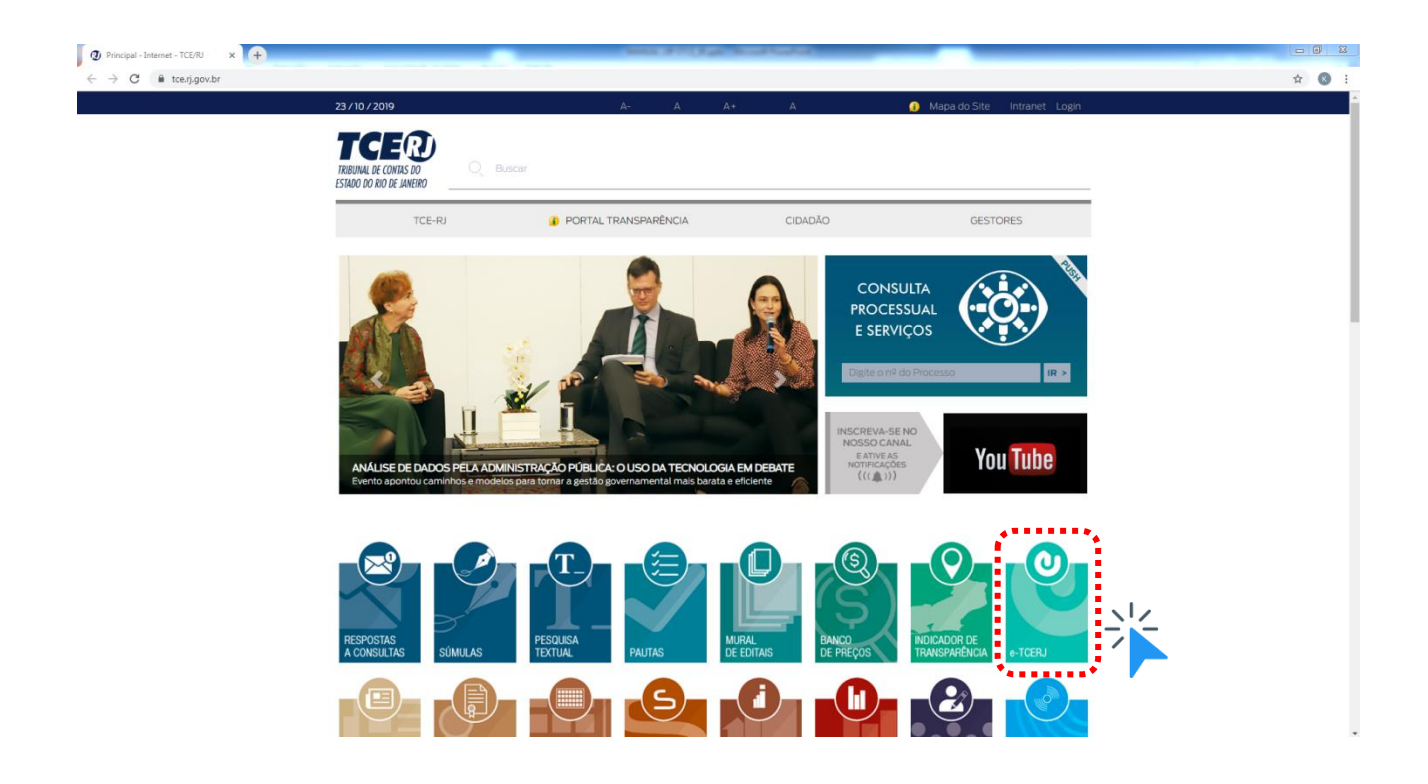

Ou poderá acessar o portal digitando o seguinte endereço eletrônico:

https://www.tce.rj.gov.br/etcerj/

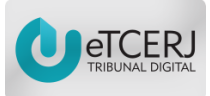

#### Opção de acesso com CPF

| Sistema de Autorização X +     |                                          |            |        |
|--------------------------------|------------------------------------------|------------|--------|
| → C      tce.rj.gov.br/etcerj/ |                                          |            | or 🕁 📧 |
|                                |                                          |            |        |
|                                |                                          |            |        |
|                                |                                          |            |        |
|                                |                                          |            |        |
|                                | ADTCERI                                  |            |        |
|                                |                                          |            |        |
|                                |                                          |            |        |
|                                |                                          |            |        |
|                                | Já possul uma conta?                     |            |        |
|                                | CPF:                                     |            |        |
|                                | SENHA:                                   | 1          |        |
|                                | N                                        |            |        |
|                                | DENTRAR Esqueci minha senha              | e senha do |        |
| and the second                 |                                          | usuário    |        |
|                                |                                          |            |        |
|                                | A secret com portificado digital         |            |        |
|                                |                                          |            |        |
|                                | a Quero me cadastrar                     |            |        |
|                                | Manuais r Help Desk/Perguntas frequentes |            |        |
|                                |                                          |            |        |

- 1. Digitar o CPF e senha do usuário
- 2. Clicar no botão "Entrar"

# Opção de acesso com Certificado Digital

| istema de Autorização 🛛 🗙 🕂 |                                                            |       | • |
|-----------------------------|------------------------------------------------------------|-------|---|
| G tcarj.gov.br/etcerj/      |                                                            | <br>ਸ |   |
|                             |                                                            |       |   |
|                             |                                                            |       |   |
|                             | Já possui uma conta?                                       |       |   |
|                             | CPF:                                                       |       |   |
|                             | Esqueci minha senha                                        |       |   |
|                             | Outras.opções.                                             |       |   |
|                             | Quero me cadastrar Manuais PHelp Desk/Perguntas frequentes |       |   |
|                             | TCEO                                                       |       |   |

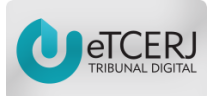

# IV – ACESSO AO MÓDULO LRF

| Sistema de Autorização 🗙 🗙                              | < 🛨                                                                                                    | _ 0 ×                 |
|---------------------------------------------------------|----------------------------------------------------------------------------------------------------|-----------------------|
| ← → C ③ Não seguro   he                                 | homologacao.tce.rj.gov.br/etcerjH/Home/Index                                                                                                    | or 🕁 📧 :              |
| e-TCERJ                                                 |                                                                                                    | 💄 Kyvia Carolina Sair |
| Jurisdicionado                                          | Cidadão Titularidade                                                                                                    |                       |
| LRF<br>Resposta Ofício<br>Exclusivo para Jurisdicionado | 2<br>Prestação de Contas -<br>Governador<br>Entrar-<br>Na aba jurisdicionado,<br>selecionar o módulo LRF<br>Prestação de Contas Anual de<br>Gestão - Estadual<br>Prestação de Contas Anual de<br>Gestão - Estadual<br>Entrar- | le Contas Governo     |
|                                                         |                                                                                                    |                       |

- 1. Selecionar a aba "Jurisdicionado"
- 2. Selecionar o módulo LRF e clicar no botão "Entrar"

| Sistema de Autorização × +                               |                                         |                                                                                  | - 0 <b>- X</b> -                                               |
|----------------------------------------------------------|-----------------------------------------|----------------------------------------------------------------------------------|----------------------------------------------------------------|
| ← → C ③ Não seguro   homole                              | ogacao.tce.rj.gov.br/etcerjH/Home/Index | #                                                                                | 야 ☆ 😢 :                                                        |
| e-TCERJ                                                  |                                         |                                                                                  | L Kyvia Carolina Sair                                          |
| LRF<br>Resposta Officio<br>Exclusivo para Jurisdicionado | Orgãos Disponíveis par                  | Gestão - Estadual<br>Orgãos Disponíveis para LRF<br>PREFEITURA RESENDE<br>Entrar | Selecionar o órgão<br>Prestação de Contas Governo<br>Municipal |

- 3. Selecionar o órgão
- 4. Clicar no botão "Entrar"

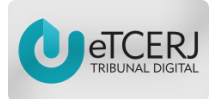

| Processo Eletrônico                         | × 🕂                                                                        | the of the second line | adult.          |                             |                |                            |
|---------------------------------------------|----------------------------------------------------------------------------|------------------------|-----------------|-----------------------------|----------------|----------------------------|
| ← → C ③ Não seguro                          | homologacao.tce.rj.gov.br/etcerj-Irf/AutosLRF                              |                        |                 |                             |                | ☆ 🔇 :                      |
| e-TCERJ                                     | ≡                                                                          |                        |                 |                             | Unidade ge     | stora - PREFEITURA RESENDE |
| 🐐 Página Inicial 🛛 5                        | τίρο ≑                                                                     | ▼ Ano ≎                | ▼ Período ≎     | Situação ≑                  | T Processo TCE |                            |
| ✓ Remessas ✓                                | Relatório Resumido da Execução Orçamentária do Município                   | 2018                   | 4º Bimestre     | Aguardando Envio Documentos |                | Excluir                    |
| Consultar remessa     Documentos Adicionais | Relatório de Gestão Fiscal do Poder Executivo do Município                 | 2018                   | 2º Quadrimestre | Aguardando Envio Documentos |                | Excluir                    |
|                                             | Relatório Resumido da Execução Orçamentária do Município                   | 2018                   | 2º Bimestre     | Aguardando envio            |                | Enviar                     |
|                                             | Relatório Resumido da Execução Orçamentária do Município                   | 2018                   | 1º Bimestre     | Enviado                     | 772-6/19       | Recibo                     |
|                                             | Demonstrativo Consolidado do Relatório de Gestão Fiscal do Município 🖌 🧴 6 | 2018                   | 3º Quadrimestre | Aguardando Envio Documentos |                | Excluir                    |
|                                             | Selecionar                                                                 | o Relatório            |                 |                             |                |                            |

- 5. Em "remessas", selecionar a opção "consultar remessa"
- 6. Selecionar o relatório

| Processo Eletrônico     |                                                                             |                                                                   |
|-------------------------|-----------------------------------------------------------------------------|-------------------------------------------------------------------|
| ← → C ③ Não seguro      | homologacao.tce.rj.gov.br/etcerj-lrf/RemessaEletronicaGenerico/Editar/44700 | ☆ 🔇 i                                                             |
| e-TCERJ                 | ≡                                                                           | Unidade gestora - PREFEITURA RESENDE<br>L Kyvia Carolina          |
| 希 Página Inicial        |                                                                             | # Home > Relatório Resumido da Execução Orçamentária do Município |
|                         | Relatório Resumido da Execução Orçamentária do Município                    |                                                                   |
| » Consultar remessa     | 7                                                                           |                                                                   |
| + Documentos Adicionais | ······································                                      | Salvar Cancelar Excluir                                           |
|                         | 1 2 3                                                                       |                                                                   |
|                         | Verificar<br>Informações Documentos Pendências                              |                                                                   |
|                         |                                                                             |                                                                   |
|                         | Titens em vermelho silo Obrigatórios para o envío                           |                                                                   |
|                         | Dados Cadastrais                                                            |                                                                   |
|                         | Derródo: 2018                                                               |                                                                   |
|                         | Bimestre: 4                                                                 |                                                                   |
|                         | Termo de Opção Semestral: Não                                               |                                                                   |
| 8                       | Data da Publicação: Inserir Data de Publicação                              |                                                                   |
| 9                       | Nome do Periódico em que ocorreu a publicação:                              |                                                                   |
|                         | С.,                                                                         | 10 - Cancelar Excluir                                             |

- 7. Selecionar a aba "1. Informações"
- 8. Preencher a "Data da Publicação"
- 9. Preencher o "Nome do Periódico"
- 10. Clicar no botão "Salvar"

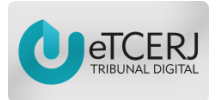

| Processo Eletrônico     | × 🛨                                                                                                    | Control of Pringers Alexandronal Advances                                                                  |                                                            |  |  |
|-------------------------|----------------------------------------------------------------------------------------------------|----------------------------------------------------------------------------------------------------|------------------------------------------------------------|--|--|
| ← → C ③ Não seguro      | homologacao.tce.rj.gov.br/etcerj-Irf/RemessaEletronicaGenerico,                                                | /Editar/44700                                                                                              | ☆ 🔇 :                                                      |  |  |
| e-TCERJ                 | ≡                                                                                                    |                                                                                                    | Unidade gestora - PREFEITURA RESENDE                       |  |  |
| 🖨 Página Inicial        |                                                                                                    | W Home                                                                                                    | > Relatório Resumido da Execução Orçamentária do Município |  |  |
|                         | Relatório Resumido da Execução Orçan                                                                           | Velatório Resumido da Execução Orçamentária do Município                                                   |                                                            |  |  |
| » Consultar remessa     | (                                                                                                    |                                                                                                    |                                                            |  |  |
| + Documentos Adicionais | 1 2 3                                                                                                    |                                                                                                    |                                                            |  |  |
|                         | Informações Documentos Pendências                                                                              |                                                                                                    |                                                            |  |  |
|                         | Documentos digitalizados                                                                                       |                                                                                                    |                                                            |  |  |
|                         | Documento                                                                                                    |                                                                                                    |                                                            |  |  |
|                         |                                                                                                    | Anexo,PDF                                                                                                  |                                                            |  |  |
|                         | 01a - Balanço orçamentário - Receitas                                                                          | Company do amit 12/02/0010-00-12-20                                                                        | © Visualizar                                               |  |  |
|                         |                                                                                                    | Carregado em: 15(07)2015/09:15356<br>Hash: E092A32D2789DF931453EF9A524A7F6P5655CC7DE801730DBD7D945305F5152 |                                                            |  |  |
|                         |                                                                                                    | Anexa.PDF                                                                                                  |                                                            |  |  |
|                         |                                                                                                    |                                                                                                    | ♥Visualizar                                                |  |  |
|                         | ULD - Balanço orçamentario - Despesas                                                                          | Carregado em: 15/07/2019 09:15:58<br>Hasht D21B6C89FCA1473826C83DC54180A68059549F7F731C08A4FB98861E77C06A4 |                                                            |  |  |
|                         |                                                                                                    |                                                                                                    |                                                            |  |  |
|                         | 15 - Declaração assinada eletronicamente que ateste a<br>compatibilidade dos dados eletrônicos com o relatório |                                                                                                    |                                                            |  |  |
|                         | publicado                                                                                                    | Selecione um arquivo para transferência                                                                    |                                                            |  |  |
|                         | Modelo de Declaração: Baixar                                                                                   |                                                                                                    |                                                            |  |  |
|                         | Baixa                                                                                                    | ar Declaração de Compatibilidade                                                                           |                                                            |  |  |

- 11. Selecionar a aba "2. Documentos"
- 12. Baixar o "Modelo de Declaração de Compatibilidade"

13. Assinar eletronicamente a Declaração de Compatibilidade (Obs.: Assinatura apenas do chefe do poder)

|                            | RESENDE, 01/10/201                                               |
|----------------------------|------------------------------------------------------------------|
|                            | DECLARAÇÃO                                                       |
| Em cumprimento ao que      | determina o art. 6º da Deliberação TCE-RJ nº 265, de 20 de       |
| Execução Orcamentária      | e do Relatório de Gestão Fiscal, no Ambito dos Municípios        |
| jurisdicionados do Estado  | o do Rio de Janeiro, DECLARO que os dados referentes ao          |
| relatório encaminhados p   | or meio do sistema informatizado e-TCERJ guardam plena           |
| compatibilidade com os res | ultados consignados na publicação, conforme ao final detalhado.  |
| Declaro, ainda, que mante  | erei em arquivo todas as publicações do presente relatório, na   |
| forma impressa, magnétic   | a ou digital, para fins de eventual fiscalização por parte deste |
| Tribunal de Contas, confo  | orme §2º do art. 6º da Deliberação TCE-RJ nº 265, de 20 de       |
| setembro de 2016.          |                                                                  |
|                            | ANDRÉ OZÓRIO                                                     |
|                            | CPF:                                                             |
| MUNICIPIO: RESENDE         |                                                                  |
| TIPO DE RELATÓRIO: RR      | EO                                                               |
| PODER: EXECUTIVO           |                                                                  |
| PERÍODO: 4º BIMESTRE 2     | 2018                                                             |
| NOME DO TITULAR DO P       | ODER: ANDRÉ OZÓRIO                                               |
| DATA DA PUBLICAÇÃO D       | O RELATÓRIO:                                                     |
| NOME DO PERIÓDICO EN       | QUE OCORREU A PUBLICAÇÃO:                                        |
|                            | 13                                                               |
|                            |                                                                  |
|                            | Assinar eletronicamente a                                        |
|                            | Declaração de                                                    |
|                            |                                                                  |
|                            | Compatibilidade                                                  |

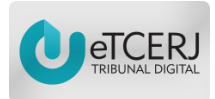

| Processo Eletrônico                      |                                        |                               |                                                                                                    |                                                                   |
|------------------------------------------|----------------------------------------|-------------------------------|----------------------------------------------------------------------------------------------------|-------------------------------------------------------------------|
| ← → C ① Não seguro                       | o   homologacao.tce.rj.gov.br/etcerj-l | Irf/RemessaEletronicaGenerico | /Editar/44700                                                                                             | ☆ 🔇 :                                                             |
| e-TCERJ                                  |                                        |                               |                                                                                                    | Unidade gestora - PREFEITURA RESENDE<br>L Kyvia Carolina          |
| 🐐 Página Inicial                         |                                        |                               |                                                                                                    | # Home > Relatório Resumido da Execução Orçamentária do Município |
| 🗸 Remessas 🗸                             | Relatório Resumido                     | da Execução Orçar             | nentária do Município                                                                                     |                                                                   |
| » Consultar remessa                      |                                        | -                             |                                                                                                    |                                                                   |
| + Documentos Adicionais                  | 1 2                                    | 3                             |                                                                                                    |                                                                   |
|                                          | Informações Documentos                 | Verificar<br>Pendências       |                                                                                                    |                                                                   |
|                                          |                                        |                               |                                                                                                    |                                                                   |
|                                          | Documentos digitalizados               |                               |                                                                                                    |                                                                   |
|                                          |                                        |                               |                                                                                                    |                                                                   |
|                                          | Docu                                   | imento                        | Anevo PDE                                                                                                 |                                                                   |
|                                          |                                        | Describes                     |                                                                                                    | ♥Visualizar                                                       |
|                                          | ota - balanço orçamentario -           | Recentas                      | Carregado em: 15/07/2019 09:15:58<br>Hash: E092A3202789DP931453EF9A524A7FF0F5655CC7DEB01730DBD7D945305F51 | 52                                                                |
| 15 - Declaração assinada ele             | tronicamente que ateste a              |                               |                                                                                                    |                                                                   |
| compatibilidade dos dados e<br>publicado | eletrônicos com o relatório            |                               | Selecione um arquivo para transferência                                                                   | 🖲 Selecione 🛙 🗎 Excluir                                           |
| Modelo de Declaração: Ba                 | lixar                                  |                               |                                                                                                    |                                                                   |
|                                          |                                        |                               |                                                                                                    | 14                                                                |
|                                          |                                        |                               |                                                                                                    | Fazer upload da                                                   |
|                                          |                                        |                               |                                                                                                    | Declaração de                                                     |
|                                          |                                        |                               |                                                                                                    | Compatibilidade assinada                                          |
|                                          |                                        |                               |                                                                                                    | eletronicamente                                                   |
|                                          |                                        |                               |                                                                                                    | ciectoritente                                                     |

14. Clicar no botão "Selecione" e anexar o arquivo da Declaração de Compatibilidade assinada eletronicamente

| Processo Eletrônico                                                         |                                                                                                    |                                                                   |
|-----------------------------------------------------------------------------|----------------------------------------------------------------------------------------------------|-------------------------------------------------------------------|
| ← → C ③ Não seguro                                                          | homologaca.tcerj.gov.br/etcerj-Ir//RemessaEletronicaGenerico/Enviar/41987                                                                                                    | ☆ 🔇 🗄                                                             |
| e-TCERJ                                                                     | ≡                                                                                                    | Unidade gestora - PREFEITURA RESENDE                              |
| Pégina Inicial     Pemessas     Consultar remessa     Documentos Adicionais | 1 2 3 Verificar<br>Informações Documentos Pendências                                                                                                    | # Home > Relatório Resumido da Darcução Orgamentária do Manicípio |
|                                                                             | Enviar Processo ao TCE-RJ<br>Relatório Resumido da Execução Orçamentária do Município                                                                                                    |                                                                   |
| 16 🗸                                                                        | Certifico que as informações digitadas no sistema e os documentos encaminhados conferem com os originais. Certifico que os documentos encaminhados estão legíveis e atendem à qualidade mínima exigida pelo TCE-RJ. Retormar para Elaboração Emutar ao SCC TO Envirar do TCE |                                                                   |

- 15. Selecionar a aba "3. Verificar Pendências"
- 16. Certificar as informações e documentos
- 17. Clicar no botão "Enviar ao TCE"

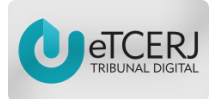

| Processo Eletrônico                                                         | × +                                                                                                    |                                                                                                    |
|-----------------------------------------------------------------------------|----------------------------------------------------------------------------------------------------|----------------------------------------------------------------------------------------------------|
| ← → C ① Não seguro                                                          | homologacao.tce.rj.gov.br/etcerj-lrf/RemessaEletronicaGenerico/Enviar/41987                                                                                                    | x 🔹 :                                                                                                   |
| e-TCERJ                                                                     | =                                                                                                    | Unidade gestora - PREFETURA RESENDE<br>よ Kyvia Carolina                                                 |
| Página Inicial     Remessas     Consultar remessa     Documentos Adicionais | 1 2 3<br>Informações Documentos Recibo                                                                                                    | # Home - Relativo Resumido da Execução Orçamentária do Município                                        |
|                                                                             | Recibo TCE-RJ<br>Relatório Resumido da Execução Orçamentária do Município<br>Unidade Gestora: PREFEITURA RESENDE<br>Unidade Gestora: PREFEITURA RESENDE<br>N° TCE RJ: 208409-3/19<br>Envidade por:<br>Ato recebido com sucesso às 15:43 de 01 de outubro de 2019 |                                                                                                    |
|                                                                             | Documento                                                                                                    |                                                                                                    |
|                                                                             | 01a - Balanço orçamentário - Receitas                                                                                                    | Enviado: 04/04/2017 17:5528<br>Recibe: 186853FF4D6A3D061FF4B3750A08C4A18123A68172F32338BCA3827995A43824 |
|                                                                             | 17 - GERARZIP                                                                                                    | Enviado: 04/04/2017 17:55:24<br>Recibo: 896E7BAA84B0C293DA2EB07D20EAE206C0EE40F0591D543307EATCE8CBA5A53 |
|                                                                             | 19                                                                                                    |                                                                                                    |

- 18. Selecionar a aba "3. Recibo"
- 19. Clicar no botão "Imprimir" para salvar o recibo